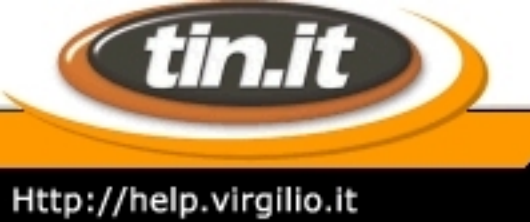

#### ADSL Modem :: Ericsson B-Quick (HM120d)

#### 1. Introduzione

#### ERICSSON ≶

www.ericsson.com

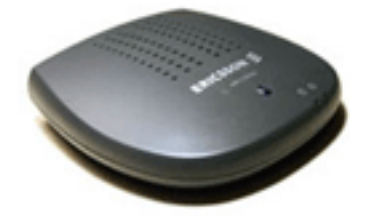

Il modem **ADSL HM120d** consente connessioni ai servizi in banda larga usando una normale linea telefonica. Supporta connessioni in **PPPoA** (Point to Point over ATM)ed è munito di un'interfaccia USB. **Caratteristiche tecniche**:

- Dimensioni: 34 x 122 x 116 mm.
- Peso: 150 grams.
- Colore: Nero.
- Ambiente: Temperatura da 0° a 50°. Umidità dal 5% al 95%.
- Alimentazione: Tramite Bus USB, nessun alimentatore esterno.
- Interfaccia: Connettore USB, Connettore ADSL RJ11.
- Velocità: Ricezione: fino a 8 Mbps (\*). Trasmissione: fino a 1 Mbps (\*).

(\*) La velocità di trasmissione e ricezione dipende dal tipo di abbonamento ADSL.

Per installare ed effettuare il primo collegamento con il Modem è sufficiente seguire i seguenti passi:

- Verificare i requisiti del sistema (Pag. 2).
- Collegare la linea ADSL (Pag. 3).
- Installare il Modem (Pag. 4).
- Lanciare la connessione (Pag. 5).

HELP

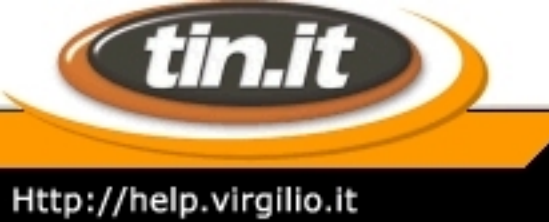

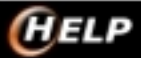

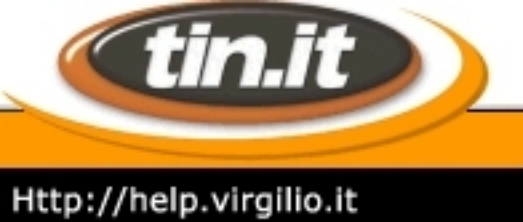

#### 2. Verifica requisiti

Per installare il **modem ADSL** è necessario verificare che il proprio PC abbia i requisiti per poter utilizzare il dispositivo.

Inanzitutto il Modem USB Ericsson B-Quick HM120d può essere installato sui seguenti Sistemi Operativi:

- Windows 98.
- Windows ME.
- Windows 2000.
- Windows XP.

Il PC deve avere attiva e libera una porta USB:

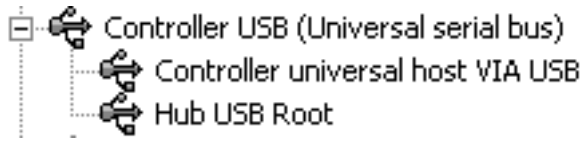

Sul Sistema deve essere installato l'Accesso Remoto (RAS) e il TCP/IP.

Per verificare ed eventualmente installare **l'Accesso Remoto** e il TCP/IP consulta la guida del Sistemi Operativi:

- Windows 98.
- Windows ME.

Note: Windows 2000 e Windows XP hanno il sevizio di Accesso Remoto e il TCP/IP integrati nel sistema.

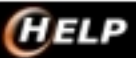

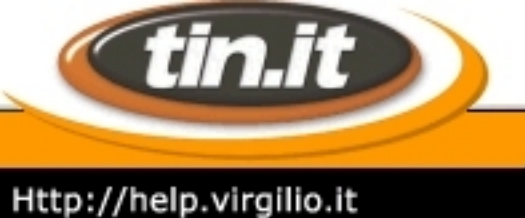

#### 3. Collegamenti e Led

#### Collegamenti.

Per poter collegare il **Modem** è necessario avere una **porta USB** libera sul proprio PC. Per collegarlo è sufficiente:

- Collegare la linea ADSL al Modem.
- Collegare il Modem alla porta USB (Nella fase di installazione non collegare il Modem al PC finchè non viene richiesto).

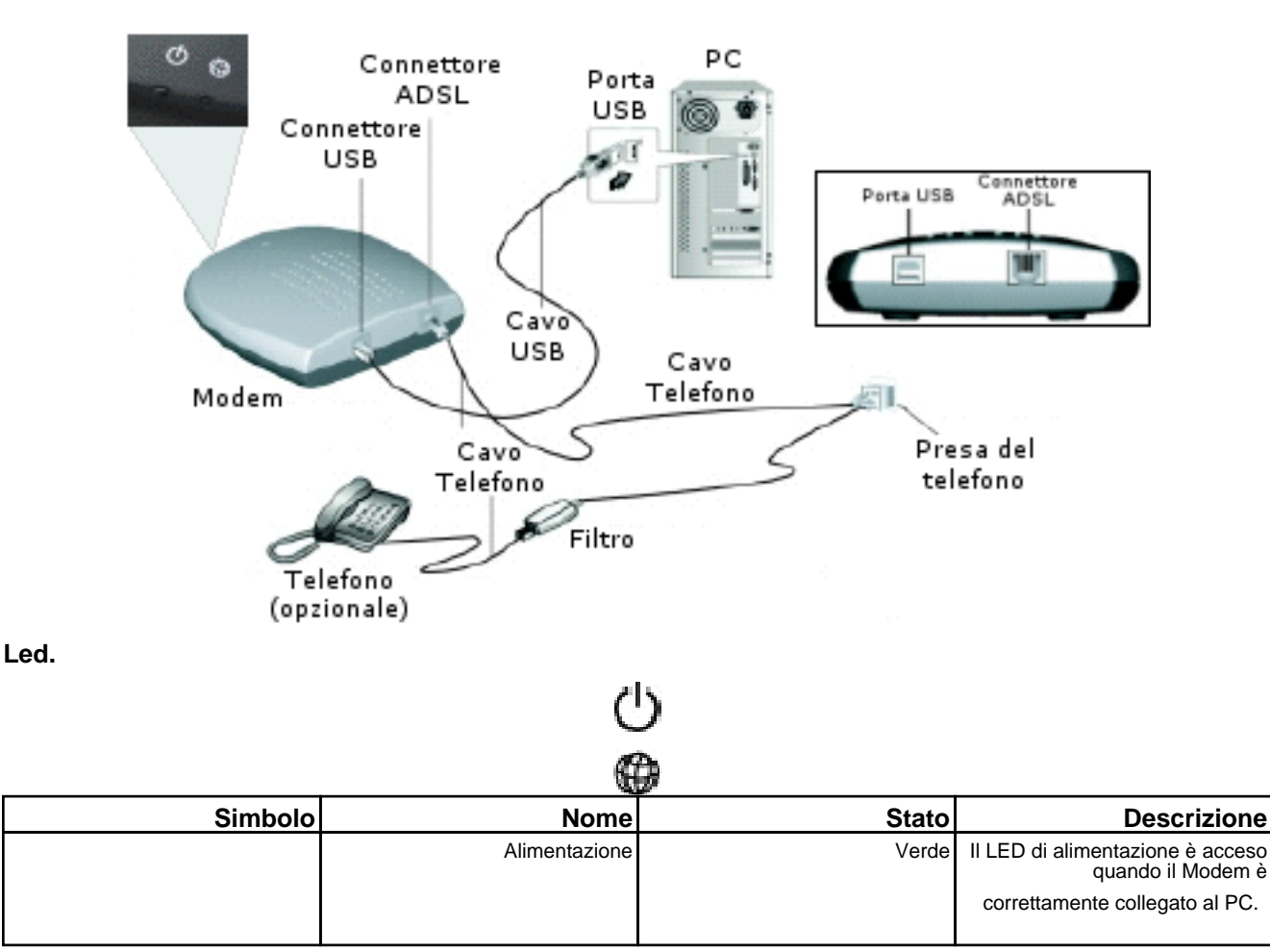

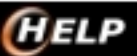

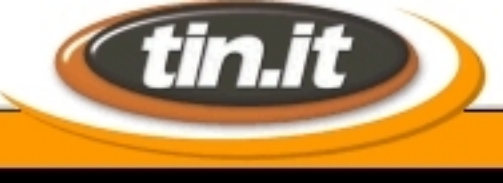

#### Http://help.virgilio.it

|  | ADSL | Lampeggiante o Verde fisso | Il LED ADSL è acceso quando è<br>presente la linea ADSL e il<br>Modem risulta allineato. Il LED<br>ADSL lampeggia nella fase di<br>attivazione della connessione<br>ADSL (fase di start-up per<br>definizione ottimale della<br>trasmissione dati). Raggiunta<br>tale condizione, il LED cessa di<br>lampeggiare e rimane acceso in<br>modo stabile. |
|--|------|----------------------------|----------------------------------------------------------------------------------------------------|
|  |      |                            |                                                                                                    |

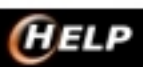

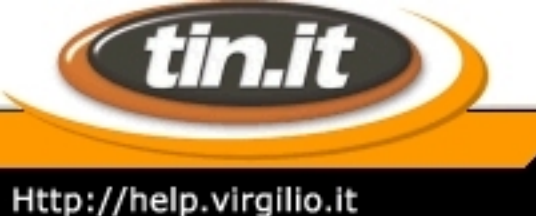

#### 4. Installazione Modem

**Non collegare il modem al computer**, ma attendere il messaggio che lo indica esplicitamente. Lanciare il **setup** all'interno del CD-ROM contenente i driver. Accettare la licenza e proseguire.

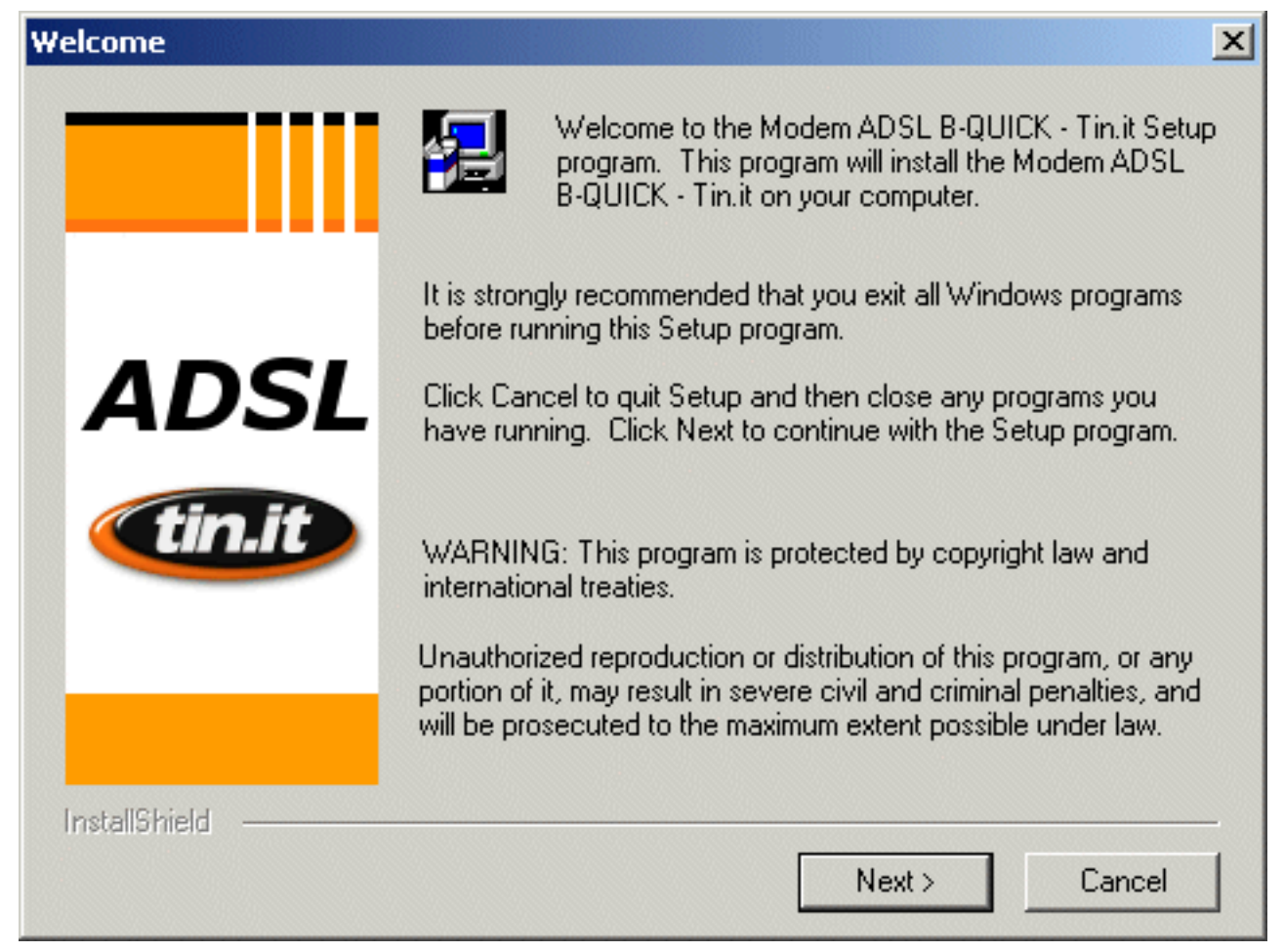

Il driver rileva in automatico i parametri di confugurazione della linea.

Una volta che l'installazione è completata il driver chiede di collegare il Modem al computer.

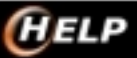

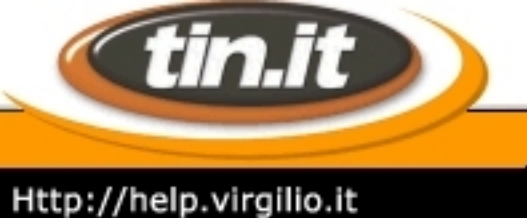

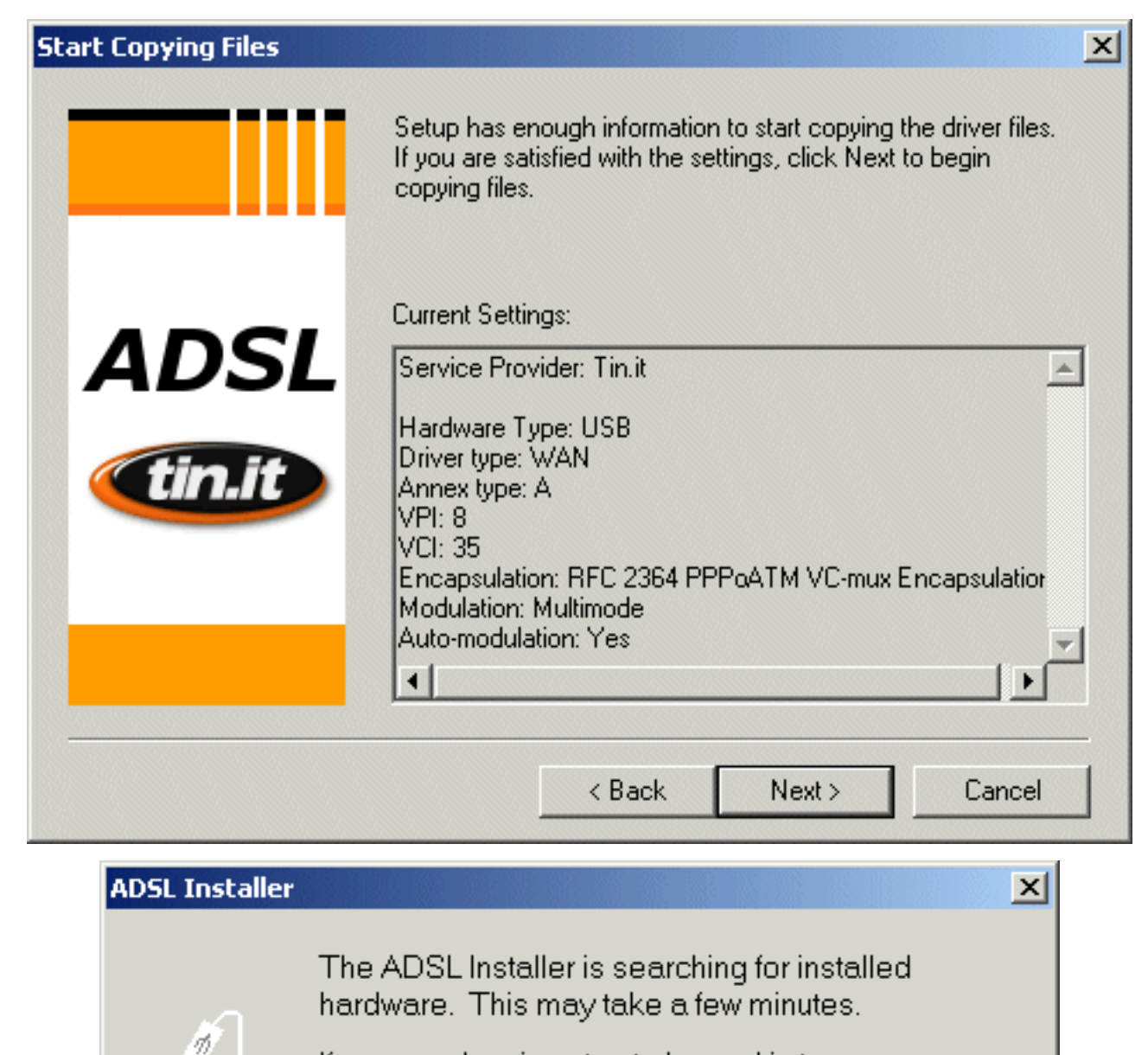

If your modem is not yet plugged in to your computer, please plug it in now.

Il controller USB del computer rileva la presenza del dispositivo.

Quando il driver è stato installato correttamente il sistema può essere riavviato per rendere effettive le modifiche.

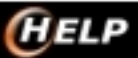

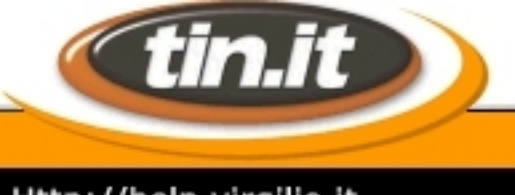

# Http://help.virgilio.it

| Nuovo componente hardware individuato |                                                                    |  |  |  |  |
|---------------------------------------|--------------------------------------------------------------------|--|--|--|--|
|                                       | USB-ADSL Modem                                                     |  |  |  |  |
| È stato rile                          | evato nuovo hardware ed è in corso la ricerca del software         |  |  |  |  |
| Modifica                              | delle impostazioni di sistema 🔀                                    |  |  |  |  |
| ?                                     | Riavviare il computer per rendere effettive le nuove impostazioni. |  |  |  |  |
| ~                                     | Riavviare il computer ora?                                         |  |  |  |  |
|                                       | <u><u>Sì</u><u>N</u>o</u>                                          |  |  |  |  |

Clicca su Sì per riavviare il sistema.

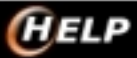

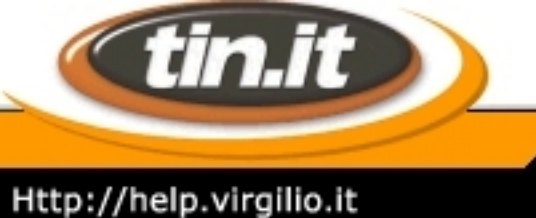

#### 5. Connessione

Il driver crea una **connessione** all'interno dell'**accesso remoto**, e un collegamente sul desktop chiamato ADSL Tin.it

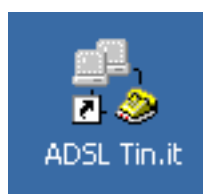

Lanciando l'icona viene richiesta la **UserID** e la **password** di **accesso**, una volta inseriti i valori sarà sufficiente cliccare sul tasto **Connetti**.

| Nome utente: |                  |
|--------------|------------------|
| Password:    |                  |
|              | 🗖 Salva password |

Una volta **connesso** apparirànno nella **barra delle applicazioni** (in basso a destra) due monitor simboleggianti la connessione.

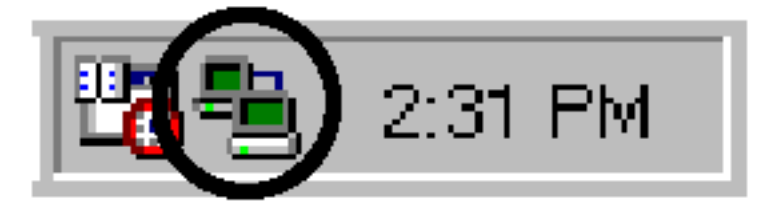

A questo punto si può aprire il Browser (Es. Internet Explorer) per poter navigare.

#### Disconnessione.

Per scollegarsi sarà sufficiente cliccare con il **tasto destro** del **mouse** sul simbolo e selezionare la voce **Disconnetti**.

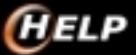

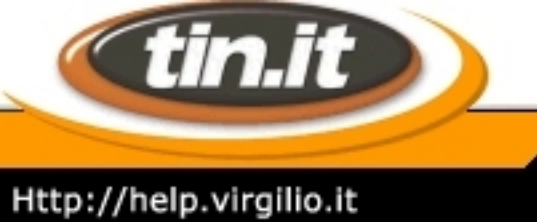

#### 6. Proprietà Connessione - Windows 98/ME

All'interno dell'Accesso Remoto (Risorse del computer / Accesso Remoto) è possibile accedere alle Proprietà della Connessione selezionando l'icona con il tasto sinistro del mouse e poi scegliendo dal menu File la voce Proprietà.

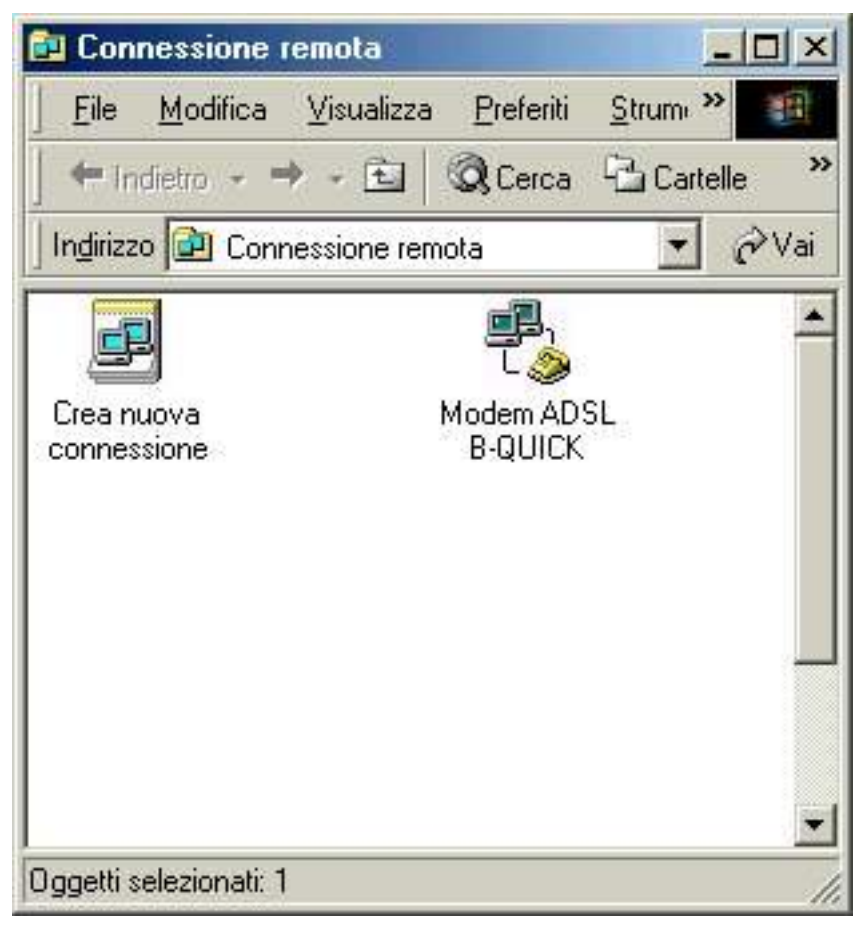

All'interno del numero telefonico compaiono i valori di configurazione della linea (8,35) VPI: 8 e VCI: 35 e nella voce **connetti tramite** il canale usb da utilizzare.

La rete viene configurata come una normale connessione in PPP.

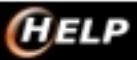

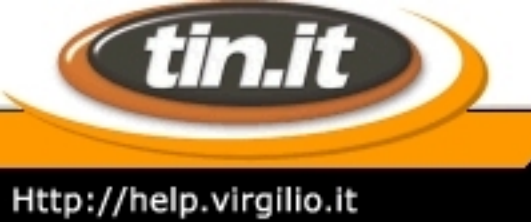

| dem ADSL B-QUICK      |                            |                        | ?            |
|-----------------------|----------------------------|------------------------|--------------|
| Esecuzione procedure  | Collegamento i             | multiplo   (           | Composizione |
| Generale              | Rete                       | Pro                    | otezione     |
| Modem ADS             | L B-QUICK                  |                        |              |
| - Numero di telefono: |                            |                        |              |
| Indicativo località,  | N <u>u</u> mero di telefon | 10:                    |              |
| ▼ .                   | 8,35                       |                        |              |
| Indicativo del paese  | 1                          |                        |              |
| Italia (39)           | *                          |                        | -            |
|                       | località e Proprietà       | à di composia          | ione         |
|                       | iocalita e i Topliett      | a di compo <u>s</u> iz |              |
| Connetti tramite:     |                            |                        |              |
| DSLWan                | Jsb-Line0                  |                        | -            |
|                       | Г                          |                        |              |
|                       | _                          | Longigura              | <u></u>      |
| <b>U</b>              |                            |                        |              |
|                       |                            |                        |              |
|                       |                            |                        |              |
|                       |                            |                        |              |
|                       |                            |                        |              |

Visualizzare la finestra Impostazioni Tcp/lp facendo click sul pulsante omonimo. Selezionare l'opzione:

- Indirizzo Ip assegnato dal server.
- Specifica indirizzi del server.
- Usa compressione intestazione IP.
- Usa gateway predefinito sulla rete remota.

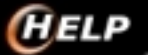

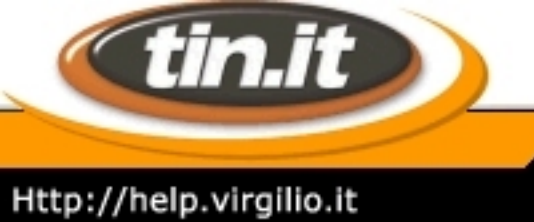

|                                 | 511                  |                 |
|---------------------------------|----------------------|-----------------|
| Esecuzione procedure   (        | Collegamento multipl | o Composizion   |
| Generale                        | Hete                 | Protezione      |
| Tipi di server per la connes:   | sione remota:        |                 |
| PPP: Internet Windows N         | T Server Windows     | ME 👻            |
| In the month of the mindows the | r och ci, mindons    |                 |
| Opzioni avanzate:               |                      |                 |
| Attiva compressione             | software             |                 |
| Crea un file registro           | per questa connessi  | ione            |
|                                 |                      |                 |
| Protocolli di rete consentit    | ti:                  | 15              |
| □ NetBEUI                       |                      |                 |
|                                 | 0                    |                 |
|                                 | ^                    | 700 ID          |
|                                 | Impostazioni         | ТС <u>Р</u> /IР |
|                                 |                      |                 |
|                                 |                      |                 |
|                                 |                      |                 |
|                                 |                      |                 |
|                                 |                      |                 |
|                                 |                      |                 |
|                                 |                      |                 |

Nei campi relativi al DNS inserire i seguenti parametri:

- DNS primario: 212.216.112.112
- DNS secondario: 212.216.172.62

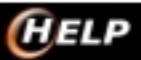

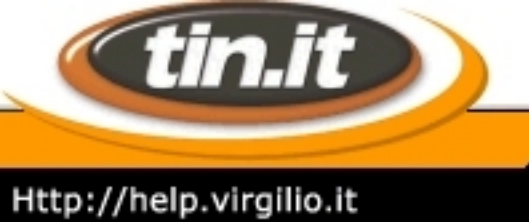

| postazioni TCP/IP                        |         |       |       |      |       |     |       | ? |
|------------------------------------------|---------|-------|-------|------|-------|-----|-------|---|
| C Indiana ID                             |         |       |       | )    |       |     |       |   |
| <ul> <li>Indirizzo IP assegna</li> </ul> | ato da  | ii se | erve  | Ģ    |       |     |       |   |
| O Specifica indirizzo I                  | Р       |       |       |      |       |     |       |   |
| Indirigzo IP: 0.0.0                      |         |       |       |      |       |     |       |   |
| ○ Indirizzi del ser <u>v</u> er o        | dei noi | mi a  | asse  | gna  | ati d | als | erver |   |
| Specifica indirizzi di                   | el serv | ver   |       |      |       |     |       |   |
| <u>D</u> NS primario:                    | 0       | •     | 0     |      | 0     | •   | 0     |   |
| D <u>N</u> S secondario:                 | 0       | •     | 0     |      | 0     | •   | 0     |   |
| <u>W</u> INS primario:                   | 0       | ·     | 0     | •    | 0     | •   | 0     |   |
| WINS secondario:                         | 0       | •     | 0     | •    | 0     | •   | 0     |   |
| ·                                        |         |       |       |      |       |     |       |   |
| I Usa <u>c</u> ompressione               | intest  | azio  | one   | IP   |       |     |       |   |
| 🔽 Usa gateway prede                      | efinito | sull  | la re | te i | emo   | ota |       |   |
|                                          |         |       |       |      |       |     |       |   |
|                                          | _       |       |       |      |       |     |       |   |

(HELP

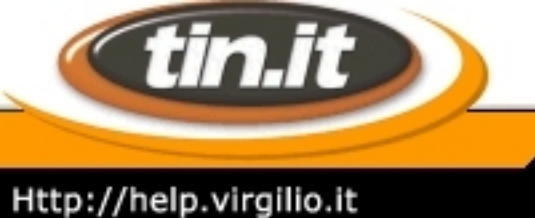

#### 7. Proprietà connessione - Windows 2000

Per accedere alle proprietà della connessione, seleziona Avvio --> Impostazioni --> Rete e connessioni remote, quindi clicca con il tasto destro sulla connessione creata e seleziona la voce Proprietà.

| nal   |          | Programmi 🕨     |                                                                                       | Connetti<br>Stato            |
|-------|----------|-----------------|---------------------------------------------------------------------------------------|------------------------------|
| ŝ.    | 0        | Dati recenti 🕨  |                                                                                       | Crea copia                   |
| ş     | <b>R</b> | Impostazioni •  | Pannello di controllo                                                                 | Crea collegamento            |
| N Pr  |          | Trova 🕨         | Rete e connessioni remote     Generation     Crea nuove     Generation     Connession | Rinomina                     |
| S 200 | ۲        | Guida in linea  | Barra delle applicazioni e menu di avvio                                              | Proprietà<br>Ordina per nome |
| Ş     | 2        | Esegui          | S Th. & ADSL                                                                          |                              |
| μ.    | •        | Chiudi sessione |                                                                                       |                              |
| 1     | Start    | 🥭 🖏 🚮 »         |                                                                                       |                              |

Nella cartella **Generale** assicurarsi che sia selezionato il **Modem ADSL B-Quick** e che nel campo numero di telefono sia scritto **8,35** 

Seleziona ora la cartella Rete.

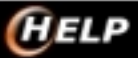

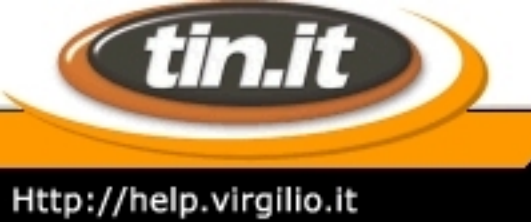

| Proprietà - Tin.it ADSL                                                                                                    | × |
|----------------------------------------------------------------------------------------------------|---|
| Generale Opzioni Protezione Rete Condivisione                                                                                                    |   |
| Connetti tramite:                                                                                                    |   |
| SDN canale - Modem ADSL B-QUICK                                                                                                    |   |
| Tutte le periferiche chiamano gli stessi<br>numeri Numero di telefono per Lucent Win Modem                                                                                                    |   |
| Indicativo località: Numero di telefono:          Image: State of the state of the stat |   |
| Indicativo paese:                                                                                                    |   |
|                                                                                                    |   |
| Utilizza regole di composizione Regole                                                                                                    |   |
| Mostra un'icona sulla barra delle applicazioni quando connesso                                                                                                    |   |
| OK Annulla                                                                                                    |   |

Selezionando il protocollo TCP/IP e cliccando sul tasto Proprietà, verificare che siano selezionate le voci Ottieni automaticamente un indirizzo IP e Utilizza i seguenti indirizzi server DNS.

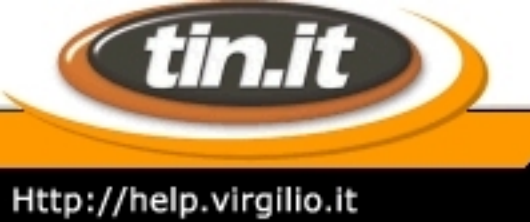

| Proprietà - Roma                                                                                          | ? ×   |
|----------------------------------------------------------------------------------------------------|-------|
| Generale Opzioni Protezione Rete Condivisione                                                             |       |
| Tipo di server di connessione remota che si sta chiamando:                                                |       |
| PPP: Windows 95/98/NT4/2000, Internet                                                                     |       |
| Impostazioni                                                                                              |       |
| l componenti selezionati sono utilizzati da questa connessione:                                           |       |
| ✓ Y Protocollo Internet (TCP/IP) □ ↓ Condivisione file e stampanti per reti Microsoft                     |       |
| 🗆 📃 Client per reti Microsoft                                                                             |       |
|                                                                                                    |       |
| Installa Disinstalla Proprietà                                                                            |       |
| Descrizione                                                                                               |       |
| TCP/IP. Protocollo predefinito per le WAN che permette la<br>comunicazione tra diverse reti interconnesse |       |
|                                                                                                    |       |
|                                                                                                    |       |
| OK An                                                                                                    | nulla |

Inserendo nei campi relativi al DNS i seguenti parametri:

- Server DNS primario: 212.216.112.112
- Server DNS alternativo: 212.216.172.62

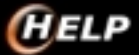

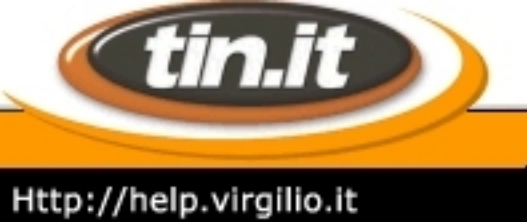

| Proprietà - Protocollo Internet (TCP/IP)                                                                                                    | ? ×   |
|----------------------------------------------------------------------------------------------------|-------|
| Generale                                                                                                    |       |
| È possibile ottenere l'assegnazione automatica delle impostazioni IP se<br>rete supporta tale caratteristica. In caso contrario, sarà necessario<br>richiedere all'amministratore di rete le impostazioni IP corrette. | la    |
| Ottieni automaticamente un indirizzo IP                                                                                                    |       |
| 🕞 Utilizza il seguente indirizzo IP: ———————————————————————————————————                                                                                                    |       |
| Indirizzo IP:                                                                                                    |       |
| Ottieni indirizzo server DNS automaticamente     Utilizza i seguenti indirizzi server DNS:     Server DNS preferito:     Server DNS alternativo:                                                                       |       |
| Avanzate                                                                                                    |       |
| OK An                                                                                                    | nulla |

**H**ELP

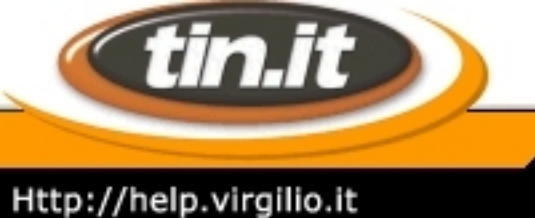

#### 8. Proprietà connessione - Windows XP

Per accedere alle proprietà della connessione, seleziona **Start --> Connetti a**, quindi clicca con il **tasto destro** sulla **connessione** creata e seleziona la voce **Proprietà**.

| <b>\$</b>                              | 🗳 Connetti a 🔹 🕨              | L Tin.it ADSL          |                                      |
|----------------------------------------|-------------------------------|------------------------|--------------------------------------|
| Presentazione di Windows               | Stampanti e fax               |                        | Connetti<br>Stato                    |
| Trasferimento guidato file e           |                               |                        | Imposta come connessione predefinita |
| G mpostazon                            | Guida in linea e supporto     | 🕥 Mostra tutte le      | Crea copia                           |
|                                        | 🔎 Cerca                       | and the second         | Crea collegamento                    |
| Tutti i programmi   🕨                  | Esegul                        |                        | Elmina<br>Rinomina                   |
|                                        | Disconnetti 👩 Sasari sama tar | Contraction of the lot | Proprietà                            |
| e de la constance de la constance de 🗹 | pisconnecti Dispegni computer |                        | Ordina per nome                      |
| 🐴 start                                |                               |                        |                                      |

Nella cartella **Generale** assicurarsi che sia selezionato il **Modem ADSL B-Quick** e che nel campo numero di telefono sia scritto **8,35** 

Seleziona ora la cartella Rete.

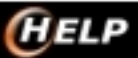

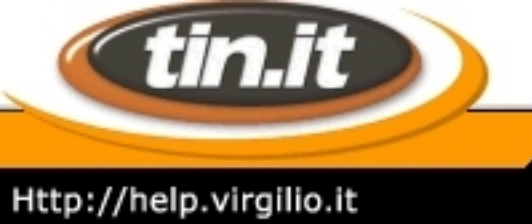

| b Proprie   | tà - Tin.it ADSL        |            |              |             | ?×   |
|-------------|-------------------------|------------|--------------|-------------|------|
| Generale    | Opzioni Protezione      | Rete       | Avanzate     |             |      |
| Connetti ti | ramite:                 |            |              |             |      |
| ISDN        | I canale - Modem AD     | SL B-QU    | ICK          |             |      |
|             |                         |            | (            | Configura   |      |
| ∠ Numero    | ) di telefono           |            |              |             |      |
| Indicat     | tivo località: Numero   | di telefon | D:           |             |      |
|             | 8,35                    |            |              | Altri       |      |
| Indicat     | tivo paese:             |            |              |             |      |
|             |                         |            |              | Y           |      |
| 🔲 🗌 Util    | lizza regole di compos  | izione     | Regole di co | omposizione |      |
|             |                         |            |              |             |      |
|             |                         |            |              |             |      |
|             |                         |            |              |             |      |
| Mostra      | a un'icona nell'area di | notifica q | uando conn   | esso        |      |
|             |                         |            |              |             |      |
|             |                         | L          | OK           | Ann         | ulla |

Selezionando il protocollo TCP/IP e cliccando sul tasto Proprietà, verificare che siano selezionate le voci Ottieni automaticamente un indirizzo IP e Utilizza i seguenti indirizzi server DNS.

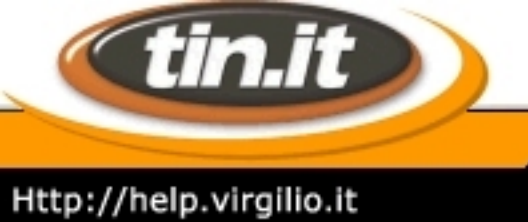

| 🔮 Tin.it Proprietà 🛛 💽 🔀                                                                                                    |  |  |  |  |  |
|----------------------------------------------------------------------------------------------------|--|--|--|--|--|
| Generale Opzioni Protezione Rete Avanzate                                                                                                    |  |  |  |  |  |
| Tipo di connessione a banda larga da effettuare:                                                                                                    |  |  |  |  |  |
| PPPoE (Point-to-Point Protocol over Ethernet)                                                                                                    |  |  |  |  |  |
| Impostazioni                                                                                                    |  |  |  |  |  |
| La connessione utilizza i seguenti elementi:<br>Protocollo Internet (TCP/IP)<br>Utilità di pianificazione pacchetti QoS<br>Condivisione file e stampanti per reti Microsoft<br>Client per reti Microsoft |  |  |  |  |  |
|                                                                                                    |  |  |  |  |  |
| Descrizione<br>TCP/IP. Protocollo predefinito per le WAN che permette la<br>comunicazione tra diverse reti interconnesse.                                                                                |  |  |  |  |  |
| OK Annulla                                                                                                    |  |  |  |  |  |

Inserendo nei campi relativi al DNS i seguenti parametri:

- Server DNS preferito: 212.216.112.112
- Server DNS alternativo: 212.216.172.62

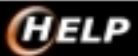

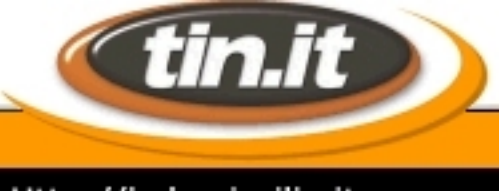

#### Http://help.virgilio.it

| Proprietà - Protocollo Internet (                                                                                                    | TCP/IP) 🛛 🖓 🔀         |  |  |  |  |  |
|----------------------------------------------------------------------------------------------------|-----------------------|--|--|--|--|--|
| Generale                                                                                                    |                       |  |  |  |  |  |
| È possibile ottenere l'assegnazione automatica delle impostazioni IP se la<br>rete supporta tale caratteristica. In caso contrario, sarà necessario<br>richiedere all'amministratore di rete le impostazioni IP corrette. |                       |  |  |  |  |  |
| <ul> <li>Ottieni automaticamente un indirizzo IP</li> </ul>                                                                                                    |                       |  |  |  |  |  |
| 🔿 Utilizza il seguente indirizzo IP:                                                                                                    |                       |  |  |  |  |  |
| Indirizzo IP:                                                                                                    |                       |  |  |  |  |  |
| <ul> <li>Ottieni indirizzo server DNS automaticamente</li> <li>Ottilizza i seguenti indirizzi server DNS:</li> </ul>                                                                                                    |                       |  |  |  |  |  |
| Server DNS preferito:                                                                                                    | Server DNS preferito: |  |  |  |  |  |
| Server DNS alternativo:                                                                                                    | · · ·                 |  |  |  |  |  |
|                                                                                                    | Avanzate              |  |  |  |  |  |
|                                                                                                    | OK Annulla            |  |  |  |  |  |

Le Guide di (HELP

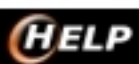

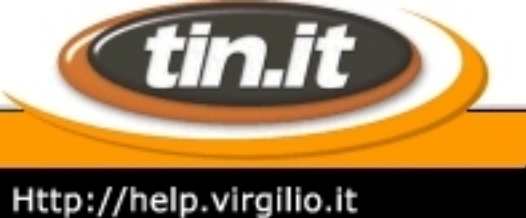

#### 9. Verifica configurazione Modem

Una volta installati i driver per il Modem è possibile verificare i parametri selezionando la voce **Configurazione** presente sotto **Programmi / Modem ADSL B-QUICK - Tin.it**.

| nal      | Ē     | Programmi       | , 🖻 | Accessori                   |              |                               |
|----------|-------|-----------------|-----|-----------------------------|--------------|-------------------------------|
| Ssio     |       | Dati recenti    | •   |                             |              |                               |
| rofe     | 5     | Impostazioni    | •   |                             |              |                               |
| <b>P</b> |       | Trova           |     |                             |              |                               |
| 8        | 2     | Guida in linea  | G   | Modem ADSL B-QUICK - Tin.it | ADSI<br>ADSI | Configurazione                |
| 2        | -     |                 | -   | ¢                           | De.H         | Disinstallazione              |
| 6        | 200   | Esegui          |     |                             | E            | Guida rapida di installazione |
| Ξ        | _     |                 | -   |                             | Ъ            | Manuale d'Uso                 |
| ž        |       | Chiudi sessione |     |                             |              |                               |
|          | Start | ) 🍊 😂 🚺 🗍       |     |                             |              |                               |

Verifica che i valori specificati siano i seguenti: VPI: 8 e VCI: 35 e l'incapsulamento RCF 2364 PPPoATM VCmux Encapsulation.

Clicca su Cancel per chiudere la finestra.

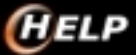

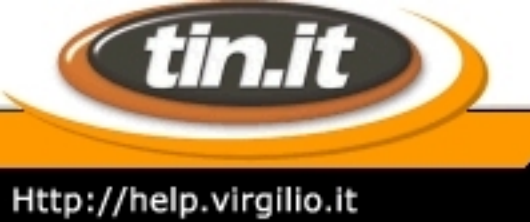

| Enter your communication settings below. These settings are supplied by your service provider. |  |  |  |  |
|------------------------------------------------------------------------------------------------|--|--|--|--|
| VPI: 8 VCI: 35                                                                                 |  |  |  |  |
| Encapsulation:<br>RFC 2364 PPPoATM VC-mux Encapsulation                                        |  |  |  |  |
| Modulation: Multimode                                                                          |  |  |  |  |
| Auto-Modulation                                                                                |  |  |  |  |
| < Back Apply Cancel                                                                            |  |  |  |  |

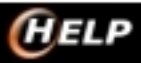